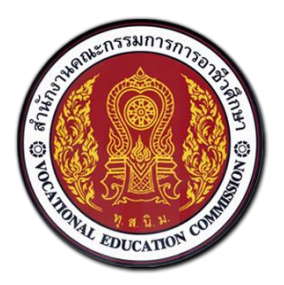

# สำนักงานคณะกรรมการการอาชีวศึกษา

คู่มือการใช้งานระบบ

สำหรับนักศึกษา

# ศูนย์กำลังคนอาชีวศึกษา

Vocational Manpower Center

Version 4.0

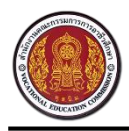

# สารบัญ

| ภาพร | รวมระบบ                                           | 1  |
|------|---------------------------------------------------|----|
| 1.   | วิธีการเข้าสู่ระบบ                                | 2  |
| 2.   | วิธีใช้งานเมนูลืมรหัสผ่าน                         | 3  |
| 3.   | วิธีปรับปรุง (Update) สถานะนักศึกษา               | 4  |
| 4.   | วิธีการแก้ไขข้อมูลส่วนตัว                         | 5  |
| .5   | วิธีการเพิ่มประวัติการทำงานและการฝึกงาน           | 7  |
|      | 5.1. วิธีการแก้ไขและลบประวัติการทำงานและการฝึกงาน | 8  |
| 6.   | วิธีการเพิ่มประวัติการอบรม                        | 8  |
|      | 6.1. วิธีการแก้ไขและลบประวัติการอบรม              | 9  |
| 7.   | วิธีการเพิ่มผลงาน/เกียรติประวัติ                  |    |
|      | 7.1. วิธีการแก้ไขและลบผลงาน                       | 11 |
| 8.   | วิธีการเพิ่มใบ รบ                                 |    |
|      | 8.1 วิธีการแก้ไขและลบใบ รบ                        |    |
| 9.   | วิธีค้นหาตำแหน่งงานและการสมัครงาน                 |    |
|      | 9.1. วิธีค้นหาตำแหน่งงานที่รับสมัครด่วน           | 15 |
|      | 9.2. วิธีค้นหาตำแหน่งงานใหม่ประจำเดือน            |    |
| 10.  | วิธีเรียกดูประวัติการสมัครงาน                     | 17 |
| 11.  | วิธีเรียกดูประวัติการติดต่อกลับจากสถานประกอบการ   |    |
| 12.  | วิธีเรียกดูแฟ้มเก็บตำแหน่งงานที่สนใจ              |    |
| 13.  | วิธีการเปลี่ยนรหัสผ่าน                            |    |
| 14.  | วิธีการออกจากระบบ                                 | 20 |

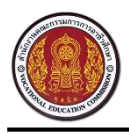

#### ภาพรวมระบบ

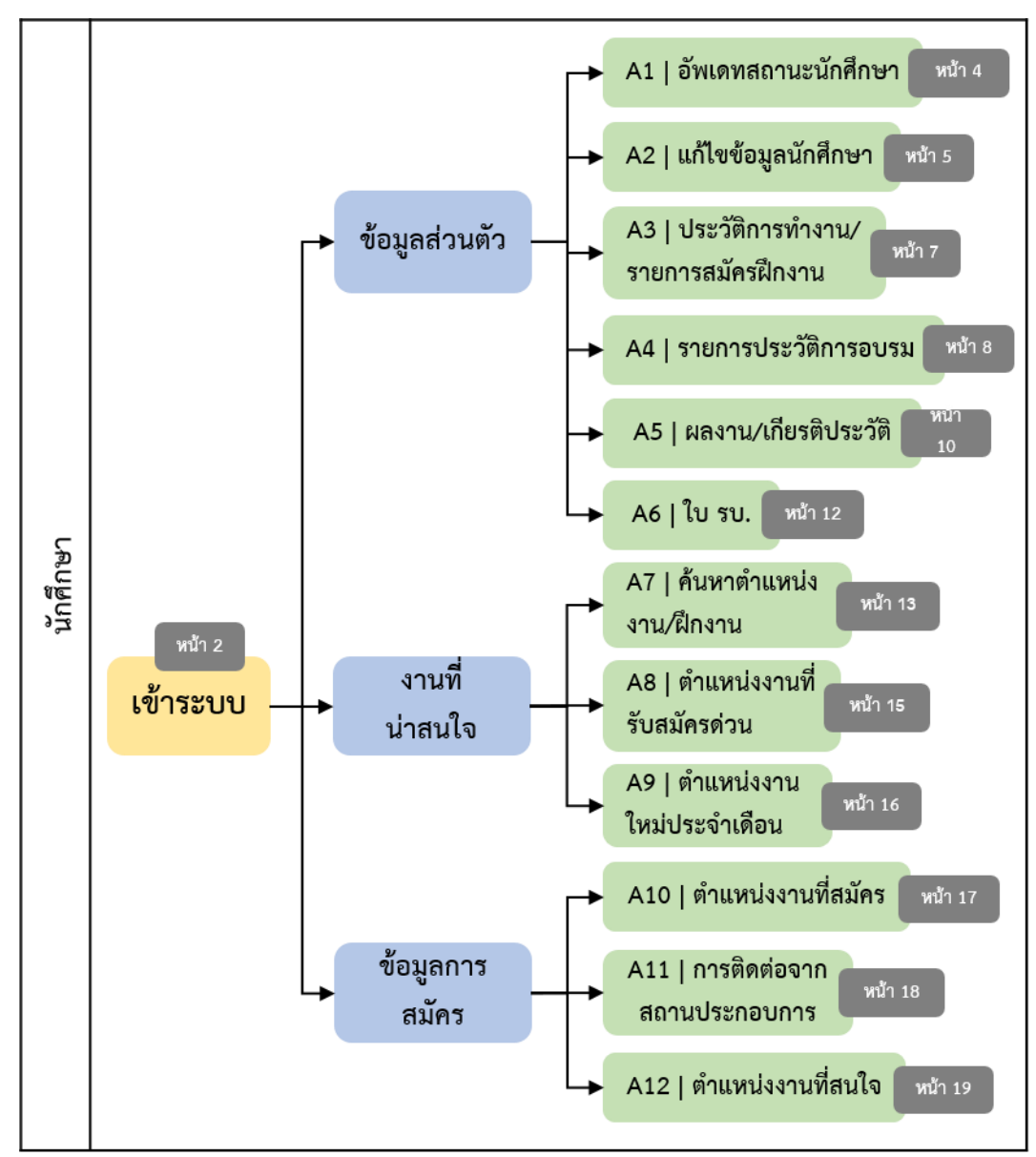

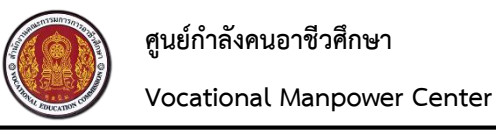

# 1. วิธีการเข้าสู่ระบบ

เปิดเว็บเบราว์เซอร์ (Browser) พิมพ์ URL : http://v-cop.net ในช่อง URL เพื่อเข้าสู่หน้าเว็บไซต์ จากนั้น กรอกชื่อผู้ใช้งาน (Username) และรหัสผ่าน (Password) สำหรับนักศึกษาในการเข้าระบบครั้งแรก คือ เลขบัตร ประจำตัวประชาชนของนักศึกษา แล้วกดปุ่ม "เข้าสู่ระบบ"

| ← → C <sup>4</sup> | http://v-cop.net                 |                                                        | 7 🥥 =         |
|--------------------|----------------------------------|--------------------------------------------------------|---------------|
|                    | ศูนย์กำลังคนะ จึกษา<br>สาขักงานๆ | ลงทะเบียนสำหรับสถานประกอบการ                           | เข้าสู่ระบบ 🗸 |
| หน้าแร             | รก เด็กดีศรีอ 1. กรอก URL        | חפעפת                                                  |               |
|                    |                                  | 2.กรอก Username และ Password Username                  |               |
|                    |                                  | แล้วคลิกปุ่ม "เข้าสู่ระบบ"                             |               |
|                    |                                  | ผู้ใช้ร่วมคิด ผู้ผลิตร่วมทำหนด                         |               |
|                    |                                  | VULATIONAL MANPOWER LENTER                             |               |
|                    | ๏ ค้นหาตำแหน่งง                  | านว่าง 🔿 ค้นประวัติคนหางาน                             |               |
|                    | Q ใส่ชื่อตำแหน่งหรือชื่อบริษัท   | <ul> <li>สถาบที่ทำงานทั้งหมด</li> <li>ทับหา</li> </ul> |               |
|                    | 💼 ประเภทการจ้างงาน               | 🔹 💷 ระดับการศึกษา 🔹                                    |               |
|                    |                                  |                                                        |               |
|                    |                                  |                                                        | -             |

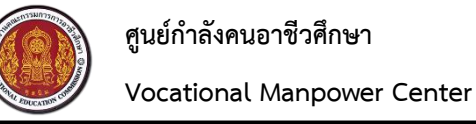

#### 2. วิธีใช้งานเมนูลีมรหัสผ่าน

้นักศึกษาต้องกรอกอีเมล และUsername ของตนเอง เพื่อขอรับรหัสผ่าน โดยระบบจะจัดส่งรหัสผ่านเดิมให้

#### นักศึกษาทางอีเมล

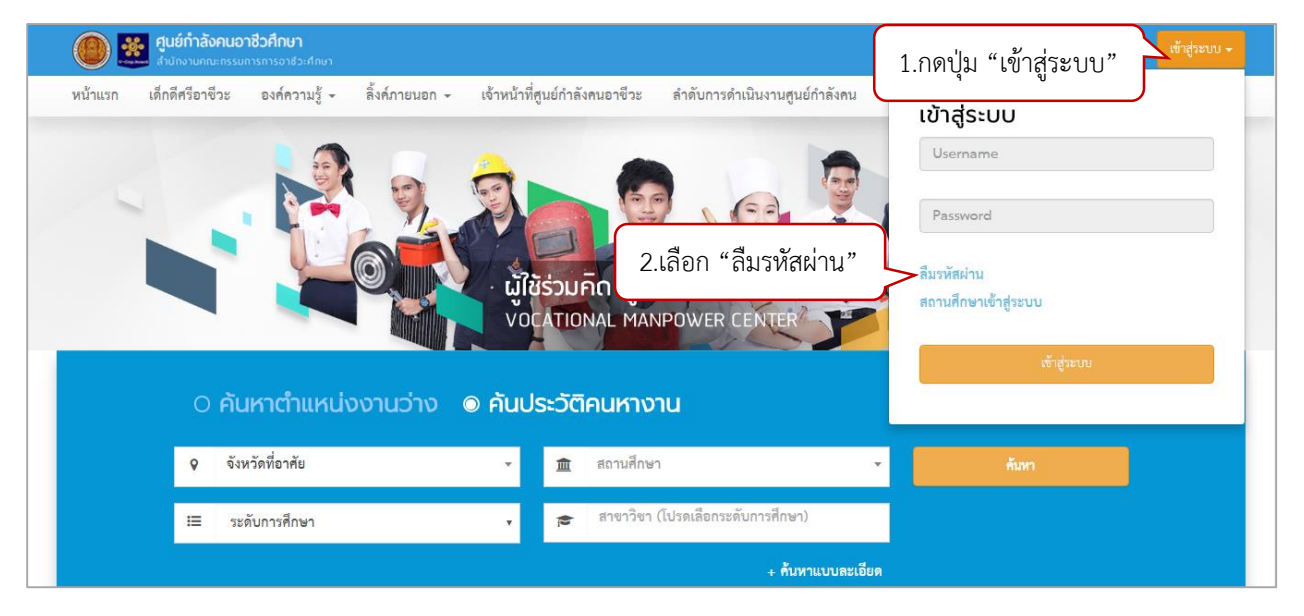

| ศูนย์กำลังคนอาชีวศึกษา     สำนักงานคณะกรรมการการอาชีวะศึกษา     สำนักงานคณะกรรมการการอาชีวะศึกษา | ลงทะเบียนสำหรับสถานประกอบการ เข้าสู่ระบบ -                                             |
|--------------------------------------------------------------------------------------------------|----------------------------------------------------------------------------------------|
| หน้าแรก เด็กดีศรีอาชีวะ องค์ความรู้ 🗸                                                            | ์<br>โภายนอก ~ เจ้าหน้าที่สูนย์กำลังคนอาชีว <del>า จำวังควารงาเวินเอนชาต์จำวังนา</del> |
| ลืมรหัสผ่าน                                                                                      | 3.กรอกอีเมล และUsername                                                                |
| อีเมล์ :                                                                                         |                                                                                        |
| ชื่อบัญชีผู้ใช้ (username) :                                                                     | 4.กดปุ่ม "ขอรับรหัสผ่าน"                                                               |
|                                                                                                  | ขอรับรหัสผ่าน                                                                          |

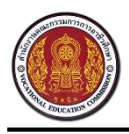

#### 3. วิธีปรับปรุง (Update) สถานะนักศึกษา

้นักศึกษาสามารถปรับปรุง (Update) สถานะนักศึกษาได้ด้วยตนเอง ซึ่งสถานะนักศึกษามี 4 สถานะ ดังนี้

 ไม่ต้องการเรียนต่อและไม่หางาน คือ ผู้ประกอบจะไม่สามารถเห็นรายชื่อของนักศึกษาที่ตั้ง สถานะ "ไม่ต้องการเรียนต่อและไม่หางาน" บนเว็บไซต์ศูนย์กำลังคนอาชีวะ

ต้องการเรียนต่อ คือ ผู้ประกอบจะไม่สามารถเห็นรายชื่อของนักศึกษาที่ตั้งสถานะ "ต้องการเรียน
 ต่อ" บนเว็บไซต์ศูนย์กำลังคนอาชีวะ

ต้องการหางาน คือ ผู้ประกอบจะสามารถเห็นรายชื่อของนักศึกษาที่ตั้งสถานะ "ต้องการหางาน"
 บนเว็บไซต์ศูนย์กำลังคนอาชีวะ

ต้องการเรียนต่อและหางาน คือ ผู้ประกอบจะสามารถเห็นรายชื่อของนักศึกษาที่ตั้งสถานะ
 "ต้องการเรียนต่อและต้องการหางาน" บนเว็บไซต์ศูนย์กำลังคนอาชีวะ

| ເມບູ                                                                        | อัพเดทสถานะนักฝ                                                | าึกษา                                      |                                                     |
|-----------------------------------------------------------------------------|----------------------------------------------------------------|--------------------------------------------|-----------------------------------------------------|
| <ul> <li>ช้อมูลส่วนตัว</li> <li>อัพเดทสถานะนักศึกษา</li> </ul>              |                                                                | ชื่อ-สกุล : ณัฐญา ชุติบุตร                 | ชื่อสถานศึกษา : วิทยาลัยเทคนิคดุสิต                 |
| <ul> <li>แก้ไขข้อมูลนักศึกษา</li> <li>ประวัติการทำงาน/รายการสมัด</li> </ul> | 1.เลือกเมนู "อัพเดา                                            | ทสถานะนักศึกษา"                            | สาขาวิชา : การโรงแรมและการท่องเทียว<br>เกรตเฉลี่ย : |
| <ul> <li>รายการประวัติการอบรม</li> </ul>                                    | เปลี่ยนรูปโปรไฟล์                                              |                                            | ตูโปรไฟส                                            |
| <ul> <li>ผลงาน / เกียรติประวัติ</li> </ul>                                  | คำแนะนำ : ระบบ รองรับไฟล์ นาสกุ<br>                            | a .png , .jpg และ .jpeg เท่านั้น ขนาดที่เง | 2.เลือกสถานะนักศึกษา                                |
| ∘ไบรบ.                                                                      | สถานะการหางาน                                                  |                                            |                                                     |
| <ul> <li>เป็น เป็น เป็น เป็น เป็น เป็น เป็น เป็น</li></ul>                  | <ul> <li>ไม่ต้องการเรียนต่อและไม่หางาน</li> <li>งาน</li> </ul> | า 🔘 ต้องการเรียนต่อ                        | ๏ ต้องการหางาน ⊚ ต้องการเรียนต่อและหางาน            |
| <ul> <li>ดำแหน่งงานใหม่ประจำเดือน</li> </ul>                                |                                                                |                                            |                                                     |
| 🕑 ข้อมูลการสมัครงาน                                                         | ตำแหน่งงานปัจจุเ                                               | วัน                                        |                                                     |
| <ul> <li>ตำแหน่งงานที่สมัคร</li> </ul>                                      | 💿 จากเว็บไซต์ V-cop 🔘                                          | จากแหล่งอื่น                               |                                                     |
| <ul> <li>การติดต่อจากสถานประกอบการ</li> </ul>                               | ตำแหน่ง :                                                      | ประเภทการจ้างงาน :                         | ชื่อสถานประกอบการ :                                 |
| <ul> <li>ดำแหน่งงานที่สนใจ</li> </ul>                                       | พังงา                                                          | งานนอกเวลา (Part Time 🔹                    | เจติ่มซำ                                            |
| <ul> <li>ออกจากระบบ</li> </ul>                                              | อัพเดทข้อมูลล่าสุด : 04/08/20                                  | 016                                        | แก้ไขตำแหน่งงาน                                     |

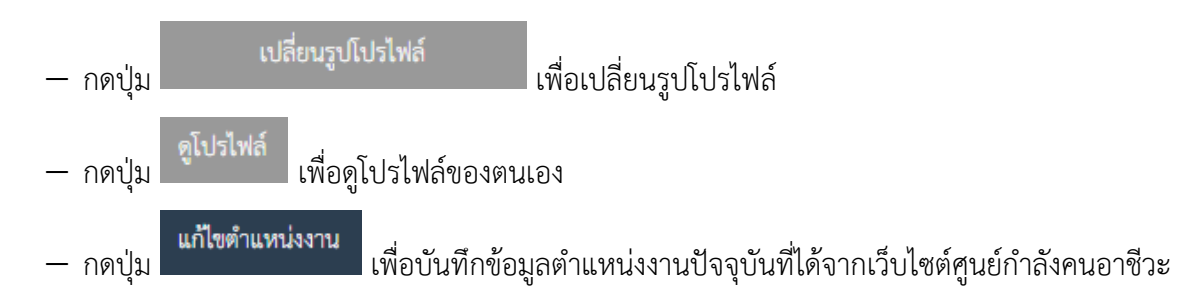

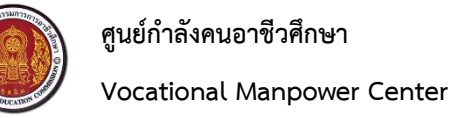

# 4. วิธีการแก้ไขข้อมูลส่วนตัว

นักศึกษาไม่สามารถแก้ไขข้อมูลในหัวข้อ "ข้อมูลทั่วไป" หัวข้อ "ที่อยู่" และหัวข้อ"ข้อมูลประวัติ การศึกษา" ได้ เนื่องจากระบบจะทำการเชื่อมต่อข้อมูลจากฐานข้อมูลโดยอัตโนมัติ หากต้องการแก้ไข นักศึกษา ต้องติดต่อไปยังสถานศึกษาของตนเอง

| ศูนย์กำลังคนอาชีวศึกษา<br>สามักงานคณะกรรมการการอาชีวะศึกษา                      |                               |                                                                                  |                                                     | 4    |
|---------------------------------------------------------------------------------|-------------------------------|----------------------------------------------------------------------------------|-----------------------------------------------------|------|
| เมนู                                                                            | แก้ไขข้อมูลนักศึกษา           |                                                                                  |                                                     |      |
| <ul> <li>ช้อมูลส่วนตัว</li> <li>อัพเดทสถานะนักศึกษา</li> </ul>                  | ข้อมูลทั่วไป                  |                                                                                  |                                                     |      |
| <ul> <li>แก้ไขข้อมูลนักศึกษา</li> <li>งเพร้อองหลัง</li> </ul>                   |                               | ชื่อ นางสาวณัฐญา ชุติบุตร                                                        |                                                     |      |
| <ul> <li>รายการประวัติ 1.เลือกเม</li> </ul>                                     | นู "แก้ไขข้อมูลนักศึกเ        | ษา"                                                                              |                                                     |      |
| <ul> <li>ผลงาน / เกียรติประวัติ</li> </ul>                                      | น้ำหนัก (กิโลกรัม) :          | 45                                                                               |                                                     |      |
| <ul> <li>ໃບ ຮບ.</li> </ul>                                                      | ส่วนสูง (เซ็นติเมตร) :        | 158                                                                              | 2.กรอกขอมูลเกยวก                                    | บงาน |
| <ul> <li>ด้นหาตำแหน่งงาน/ฝึกงาน</li> </ul>                                      | ข้อมูลเกี่ยวกับงาน            | 4                                                                                | และข้อมูลสำหรับติ                                   | ดต่อ |
| <ul> <li>ดำแหน่งงานที่รับสมัครด่วน</li> <li>ดำแหน่งงานใหม่ประจำเดือน</li> </ul> | ดำแหน่งงานที่ต้องการสมัคร 1 : | ไม่เลือก                                                                         | •                                                   |      |
| 🕑 ข้อมูลการสมัครงาน                                                             | ตำแหน่งงานที่ต้องการสมัคร 2 : | Programmer/System Admin/IT                                                       | •                                                   |      |
| <ul> <li>ตำแหน่งงานที่สมัคร</li> </ul>                                          | ตำแหน่งงานที่ต้องการสมัคร 3 : | ประชาสัมพันธ์/บริการลูกค้า                                                       | v                                                   |      |
| <ul> <li>การติดต่อจากสถานประกอบการ</li> <li>ดำแหน่งงานที่สนใจ</li> </ul>        | ประเภทงานที่ต้องการ :         | 🔲 งานประจำ (Full Time) 🛛 งานนอกเวลา (I<br>🕑 งานอิสระ (Freelance) 🗹 งานจ้างรายวัน | (Part Time) 🗌 ฝึกงาน<br>📄 งานจ้างชั่วคราว 🕑 3 เดือน |      |
| o ออกจากระบบ                                                                    | เงินเดือนที่ต้องการ :         | 10000                                                                            |                                                     |      |
|                                                                                 | ที่อยู่ตามทะเบียนบ้า          | u                                                                                |                                                     |      |
|                                                                                 | ที่อยู่ :                     | 647                                                                              | หมู่ : 57                                           |      |
|                                                                                 | ชอย :                         | 8                                                                                | ถนน : ท้ายข้าง                                      |      |
|                                                                                 | จังหวัด :                     | พังงา                                                                            | Ŧ                                                   |      |
|                                                                                 | เขต/อำเภอ :                   | เมืองพังงา                                                                       | Ŧ                                                   |      |
|                                                                                 | แขวง/ตำบล :                   | ท้ายข้าง                                                                         |                                                     |      |

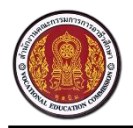

ศูนย์กำลังคนอาชีวศึกษา

#### Vocational Manpower Center

| ที่อยู่สำหรับติดต่อ 🏾 🎽 | ลอกที่อยู่ตามทะเบียนบ้าน                                                                                                    |
|-------------------------|----------------------------------------------------------------------------------------------------|
| ที่อยู่ :               | 647 หมู่: 57                                                                                                    |
| ซอย :                   | 8 ถนน : ทั้กะข้าง                                                                                                    |
| จังหวัด :               | พ้งงา 👻                                                                                                    |
| เขต/อำเภอ :             | เมืองพังงา 🔻                                                                                                    |
| แขวง/ตำบล :             | ท้ายข้าง 3 กรอกข้องเอ                                                                                                    |
| รหัสไปรษณีย์ :          | 82000                                                                                                    |
| ទីឃត៍ :                 | nuttaya.c@zealtechinter.com                                                                                                    |
| โทรศัพท์ :              | 0851339492                                                                                                    |
| ประวัติการศึกษา         |                                                                                                    |
| รหัสประจำตัว :          | 511660026                                                                                                    |
| ปีที่จบ :               | 2560                                                                                                    |
| ระดับการศึกษา :         | ປວຍ.2                                                                                                    |
| ประเภทวิชา :            | อุดสาหกรรมท่องเพียว                                                                                                    |
| สาขาวิชา :              | การโรงแรมและการท่องเที่ยว                                                                                                    |
| สาขางาน :               | การโรงแรม                                                                                                    |
| เกรดเฉลี่ย :            | 4 กดป่ม "บันทึก"                                                                                                    |
|                         | , in the general sector in the sector is the sector is the |

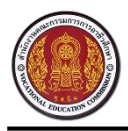

# 5. วิธีการเพิ่มประวัติการทำงานและการฝึกงาน

# นักศึกษาสามารถเพิ่มประวัติการทำงานของตนเองเข้าสู่ระบบ ได้มากกว่า 1 รายการ

| hń                                                                                                    | ประวัติการทำงาน/ราย        | ประวัติการทำงาน/รายการสมัครฝึกงาน 2.กดปุ่ม |            |            |         |  |
|----------------------------------------------------------------------------------------------------|----------------------------|--------------------------------------------|------------|------------|---------|--|
| <ul> <li>ช้อมูลส่วนตัว</li> <li>อัพเดทสถานะนักศึกษา</li> </ul>                                                                                                    | รายการประวัติการทำง        | วาน                                        |            |            | + เพิ่ม |  |
| <ul> <li>แก้ไขข้อมูลนักศึกษา</li> </ul>                                                                                                    | ชื่อสถานประกอบการ          | ค่าตอบแทน                                  | เริ่มจาก   | ถึง        |         |  |
| <ul> <li>ประวัติการทำงาน/รายการสมัครฝึกงา</li> </ul>                                                                                                    | 14 zealtech inter 1        | 1000                                       | 03-06-2015 | 31-01-2017 | Z 💼     |  |
| / 4                                                                                                    | T'PPIOLIPPING O an akin ia |                                            |            |            |         |  |
| <ul> <li>ผลงาน / เกยรดบระวด</li> <li>ใบ รบ.</li> </ul>                                                                                                    |                            |                                            | )          |            |         |  |
| ° ผลงาน ∕ เกยรดบระวด<br>° ใบ รบ.<br>8∕ังานที่น่าสนใจ                                                                                                    |                            |                                            | )          |            |         |  |
| <ul> <li>ผลงาบ/เบยรดบระวด</li> <li>ใบรบ.</li> <li>งานที่น่าสนใจ</li> <li>ด้นหาดำแหน่งงาน/ผิกงาน</li> </ul>                                                                       |                            |                                            | )          |            |         |  |
| <ul> <li>ผลงาบ/เบยรดบระวด</li> <li>ใบ รบ.</li> <li>งานที่น่าสนใจ</li> <li>ค้นหาดำแหน่งงาน/ฝึกงาน</li> <li>ดำแหน่งงานที่รับสมัครด่วน</li> </ul>                                   |                            |                                            | )          |            |         |  |
| <ul> <li>ผลงาบ/เบอรตบระรด</li> <li>ใบรบ.</li> <li>ด้านที่น่าสนใจ</li> <li>ด้นหาดำแหน่งงาน/ฝึกงาน</li> <li>ดำแหน่งงานที่รับสมัครด่วน</li> <li>ดำแหน่งงานใหม่ประจำเดือน</li> </ul> |                            |                                            | )          |            |         |  |

| + เพื |
|-------|
| + เพื |
|       |
|       |
| ۵ 🗹   |
|       |
|       |
|       |
|       |
|       |
|       |
|       |

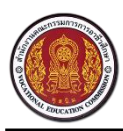

# 5.1. วิธีการแก้ไขและลบประวัติการทำงานและการฝึกงาน

| ศูนย์กำลังคนอาชีวศึกษา<br>สำนักงานคณะกรรมการการอาชีวะศึกษา                         |                       |                 |                 |                | ٠            |
|------------------------------------------------------------------------------------|-----------------------|-----------------|-----------------|----------------|--------------|
| ւսվ                                                                                | ประวัติการทำงาน/ราย   | มการสมัครฝึกงาน |                 |                |              |
| <ul> <li>ช้อมูลส่วนตัว         <ul> <li>อัพเดทสถานะนักศึกษา</li> </ul> </li> </ul> | รายการประวัติการทำงาน |                 | กดไอคอน 🕝 เพื่อ |                | + เพิ่ม      |
| <ul> <li>แก้ไขข้อมูลนักศึกษา</li> </ul>                                            | ชื่อสถานประกอบการ     | ค่าตอบแทน       | เริ่ แก้ไขป     | ระวัติการทำงาน |              |
| <ul> <li>ประวัติการทำงาน/รายการสมัครฝึกงาน</li> </ul>                              | zealtech inter 1      | 1000            | 03-06-2015      | 31-01-2017     |              |
| <ul> <li>รายการประวัติการอบรม</li> </ul>                                           |                       |                 |                 |                | $\sim \zeta$ |
| <ul> <li>ผลงาน / เกียรติประวัติ</li> </ul>                                         |                       |                 |                 | กดไอคอน 🚺      | 1 เพื่อลบ    |
| ∘ ໃນ รบ.                                                                           |                       |                 |                 |                | 0            |
| 🕑 งานที่น่าสนใจ                                                                    |                       |                 | l               | ประวตการ       | ทางาน        |
| <ul> <li>ค้นหาตำแหน่งงาน/ฝึกงาน</li> </ul>                                         |                       |                 |                 |                |              |
| <ul> <li>ตำแหน่งงานที่รับสมัครด่วน</li> </ul>                                      |                       |                 |                 |                |              |
| <ul> <li>ดำแหน่งงานใหม่ประจำเดือน</li> </ul>                                       |                       |                 |                 |                |              |
| 🕑 ข้อมูลการสมัครงาน                                                                |                       |                 |                 |                |              |

# 6. วิธีการเพิ่มประวัติการอบรม

|                                                                                                    |                 |                |                  | ٠       |
|----------------------------------------------------------------------------------------------------|-----------------|----------------|------------------|---------|
| ւում                                                                                                    | รายการประวัต    | าิการอบรม      | 2.กดปุ่ม "เพิ่ม" |         |
| <ul> <li>ช้อมูลส่วนตัว         <ul> <li>อัพเดทสถานะนักศึกษา</li> </ul> </li> </ul>                                                                                                    | รายการประวัต    | า๊การอบรม      |                  | + เพิ่ม |
| <ul> <li>แก้ไขข้อมูลนักศึกษา</li> </ul>                                                                                                    | หลักสูตร        | สถาบัน         | วันที่           |         |
| <ul> <li>ประวัติการทำงาน/รายการสมัครฝึกงาน</li> </ul>                                                                                                    | งานฝีมือ        | แกะสลักผลไม้ss | 06-07-2016       | ۵ 🖻     |
| <ul> <li>รายการประวัติการอบรม</li> </ul>                                                                                                    | test            | test           | 26-07-2016       | 🗹 🛍     |
| <ul> <li>ผลงาน / เกียรติประวัติ</li> <li>ใบ รบ.</li> <li>ใบ รบ.</li> <li>1.เลือกเมา</li> <li>ด้นหาดำแหน่งงาน/ผิกงาน</li> <li>ดำแหน่งงานที่รับสมัครด่วน</li> <li>ดำแหน่งงานใหม่ประจำเดือน</li> </ul> | นู "ประวัติการอ | ບรม"           |                  |         |
| 🕜 ข้อมูลการสมัครงาน                                                                                                    |                 |                |                  |         |

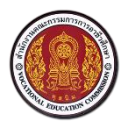

ศูนย์กำลังคนอาชีวศึกษา

#### Vocational Manpower Center

| ราย                                     | ยการประวัติการอบรม   | J                                     |                                               |             | ×               |
|-----------------------------------------|----------------------|---------------------------------------|-----------------------------------------------|-------------|-----------------|
| уų                                      |                      |                                       | 3 กรอกข้ำอนล                                  |             |                 |
| ชื่อมูลส่วนตัว                          | หลักสูตร :           |                                       | 2.118011004                                   |             |                 |
| <ul> <li>อัพเดทสถานะา</li> </ul>        | สถาบัน :             |                                       |                                               |             | + เพิ่ม         |
| <ul> <li>แก้ไขข้อมูลนักร่</li> </ul>    | วันที่ :             | 04-08-2016                            |                                               | <b> </b>    |                 |
| <ul> <li>ประวัติการทำง</li> </ul>       | รายอยุปลี่ยอ -       |                                       |                                               |             | 🕝 💼             |
| <ul> <li>รายการประวัติ</li> </ul>       | 3 1003600VI .        |                                       |                                               |             | ۵ 🛍             |
| <ul> <li>ผลงาน / เกียร่</li> </ul>      |                      |                                       |                                               |             |                 |
| ∘ ໃນ รบ.                                | ใบรับรองการฝึกอบรม : | · · · · · · · · · · · · · · · · · · · | farmer in the state                           | 🌲 เลือกไฟล์ | กดปุ่ม "บันทึก" |
| รังานที่น่าสนใจ                         |                      | ดาแทรกา : ระบบ รองรถเพร               | ส นาไล่ปุลี .pdf, .png, .jpg พรัย .jpeg เทานน |             |                 |
| <ul> <li>ค้นหาตำแหน่ง</li> </ul>        |                      |                                       |                                               |             |                 |
| <ul> <li>ตำแหน่งงานที่ร่</li> </ul>     |                      |                                       |                                               | 13          | แลิก ขึ้นทึก    |
| <ul> <li>ตำแหน่งงานใหม่ประจำ</li> </ul> | ำเดือน               |                                       |                                               |             |                 |

## 6.1. วิธีการแก้ไขและลบประวัติการอบรม

| ศูนย์กำลังคนอาชีวศึกษา<br>สำนักงานคณะกรรมการการอาชีวะศึกษา                         |                      |                |                     | ٠             |  |
|------------------------------------------------------------------------------------|----------------------|----------------|---------------------|---------------|--|
| ւում                                                                               | รายการประวัติการอ    | usu            | กดไอคอน 🕝เพื่อแก้ไข |               |  |
| <ul> <li>ช้อมูลส่วนตัว         <ul> <li>อัพเดทสถานะนักศึกษา</li> </ul> </li> </ul> | รายการประวัติการอบรม |                | ประวัติการอบรม      |               |  |
| <ul> <li>แก้ไขข้อมูลนักศึกษา</li> </ul>                                            | หลักสูตร             | สถาบัน         | วันที่              | $\overline{}$ |  |
| <ul> <li>ประวัติการทำงาน/รายการสมัครฝึกงาน</li> </ul>                              | งานฝีมือ<br>tost     | แกะสลักผลไม้ss | 06-07-2016          |               |  |
| <ul> <li>ผลงาน / เกียรติประวัติ</li> </ul>                                         | Lest.                |                | 20072010            |               |  |
| ∘ ໃນ ≋ນ.                                                                           |                      |                | ( n <b>t</b>        |               |  |
| 🕑 งานที่น่าสนใจ                                                                    |                      |                | กดไอคอน 👢           | 📙 เพื่อลบ     |  |
| <ul> <li>ค้นหาตำแหน่งงาน/ฝึกงาน</li> </ul>                                         |                      |                | ประวัติกา           | รลบรบ         |  |
| <ul> <li>ตำแหน่งงานที่รับสมัครด่วน</li> </ul>                                      |                      |                | 0.36.36111          | 10.11         |  |
| <ul> <li>ตำแหน่งงานใหม่ประจำเดือน</li> </ul>                                       |                      |                |                     |               |  |
| 🕑 ข้อมูลการสมัครงาน                                                                |                      |                |                     |               |  |

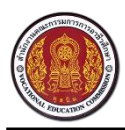

# 7. วิธีการเพิ่มผลงาน/เกียรติประวัติ

|                                                                |                  |                                     |               |               | 4               |
|----------------------------------------------------------------|------------------|-------------------------------------|---------------|---------------|-----------------|
| nđ                                                             | ผลงาน / เกีย     | เรติประวัติ                         | 2.กดปุ่ม "เจ้ | งื่ม"         |                 |
| <ul> <li>ช้อมูลส่วนตัว</li> <li>อัพเดทสถานะนักศึกษา</li> </ul> | รายการผลงา       | นนักศึกษา                           |               |               | + เพิ่ม         |
| <ul> <li>แก้ไขข้อมูลนักศึกษา</li> </ul>                        | ชื่อผลงาน        | ประเภท                              | วันที่        | ระดับคะแนน    |                 |
| <ul> <li>ประวัติการทำงาน/รายการสมัครฝึกงาน</li> </ul>          | 1                | ผลงานระดับนานาชาติ                  | 07-06-2016    | รอการประเมิน  | ۵ 🛍             |
| <ul> <li>รายการประวัติการอบรม</li> </ul>                       | 2                | ผลงานระดับนานาชาติ                  | 07-06-2016    | รอการประเมิน  | ۵ 🖻             |
| <ul> <li>ผลงาน / เกียรติประวัติ</li> </ul>                     | а                | ผลงานระดับนานาชาติ                  | 25-06-2016    | รอการประเมิน  | ۵ 🛍             |
| ○ ໃบ รบ.                                                       | adasd            | แลงานระดับนานาชาติ                  | 14-07-2016    | *             | ۵ 🖻             |
| 1. เลือก                                                       | เมนู "ผลงานอื่น  | ุฤ" <sup>เระ</sup> ดับนานาชาติ      | 14-07-2016    | *             | Z 💼             |
| <ul> <li>จำนทนาสนเง</li> <li>ค้นหาตำแหน่งงาน/ฝึกงาน</li> </ul> |                  |                                     | 14-07-2016    | *             | Z 💼             |
| 0 mailussissasian di merana                                    | test             | อื่นๆ                               | 27-07-2016    | *             | <b>a</b>        |
| nđ                                                             | ผลงาน / เกีย     | ເຮຕັປຣະວັຕົ                         | 3.f           | ารอกข้อมูล    |                 |
| ชี้ ข้อมูลส่วนตัว                                              | ชื่อผลงาน : *    |                                     |               |               |                 |
| <ul> <li>อัพเดทสถานะนักศึกษา</li> </ul>                        | ประเภท -         | ผลงานระดับนานาชาติ 🔹                |               |               |                 |
| <ul> <li>แก้ไขข้อมูลนักศึกษา</li> </ul>                        |                  |                                     |               |               |                 |
| <ul> <li>ประวัติการทำงาน/รายการสมัครฝึกงาน</li> </ul>          | วันที :          | 04-08-2016                          |               |               |                 |
| <ul> <li>รายการประวัติการอบรม</li> </ul>                       | รายละเอียด :     |                                     |               |               |                 |
| <ul> <li>ผลงาน / เกียรติประวัติ</li> </ul>                     |                  |                                     |               |               |                 |
| <ul> <li>ໃນ รบ.</li> </ul>                                     |                  |                                     |               |               | a               |
| 🕑 งานที่น่าสนใจ                                                | เอกสารประกอบ : * | คำแบะนำ : ระบบ รองรับไฟล์ บาสกล pdf |               | 4.กดปุ่ม "บัน | เทก"            |
| <ul> <li>ค้นหาตำแหน่งงาน/ฝึกงาน</li> </ul>                     |                  |                                     |               |               | $\checkmark$    |
| <ul> <li>ตำแหน่งงานที่รับสมัครด่วน</li> </ul>                  |                  |                                     |               |               | ยกเลิก 💙 บันทึก |
| <ul> <li>ดำแหน่งงานใหม่ประจำเดือน</li> </ul>                   |                  |                                     |               |               |                 |
| 🕑 ข้อมูลการสมัครงาน                                            |                  |                                     |               |               |                 |

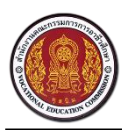

#### 7.1. วิธีการแก้ไขและลบผลงาน

|                                                                |             |                      |            |                 | Ć                 |
|----------------------------------------------------------------|-------------|----------------------|------------|-----------------|-------------------|
| เมนู                                                           | ผลงาน / เก๋ | iยรติประวัต <u>ิ</u> |            |                 |                   |
| <ul> <li>ช้อมูลส่วนตัว</li> <li>อัพเดทสถานะนักศึกษา</li> </ul> | รายการผลง   | านนักศึกษา           |            | กดไอคอน 📝       | + เพิ่ม           |
| <ul> <li>แก้ไขข้อมูลนักศึกษา</li> </ul>                        | ชื่อผลงาน   | ประเภท               | วันที่     | เพื่อแก้ไขผลงาน | $\sum$            |
| <ul> <li>ประวัติการทำงาน/รายการสมัครฝึกงาน</li> </ul>          | 1           | ผลงานระดับนานาชาติ   | 07-06-2016 | 301130 305MK    |                   |
| <ul> <li>รายการประวัติการอบรม</li> </ul>                       | 2           | ผลงานระดับนานาชาติ   | 07-06-2016 | รอการประเมิน    | 🗹 🗹               |
| <ul> <li>ผลงาน / เกียรติประวัติ</li> </ul>                     | а           | ผลงานระดับนานาชาติ   | 25-06-2016 | รอการประเมิน    | ۵ 🗹               |
| <ul> <li>ໃນ รบ.</li> </ul>                                     | adasd       | ผลงานระดับนานาชาติ   | 14-07-2016 | *               | <i>⊠</i> <u>∩</u> |
| i mana la                                                      | สสสสส       | ผลงานระดับนานาชาติ   | 14-07-2016 | *               | $\checkmark$      |
| <ul> <li>งานทนาลนเจ</li> <li>ค้นหาตำแหน่งงาน/ฝึกงาน</li> </ul> | adasd       | อื่นๆ                | 14-07-2016 |                 |                   |
| <ul> <li>ตำแหน่งงานที่รับสมัครด่วน</li> </ul>                  | test        | อื่นๆ                | 27-07-2016 | กดไอคะ          | อน 🔟 เพื่อ        |
| <ul> <li>ดำแหน่งงานใหม่ประจำเดือน</li> </ul>                   |             |                      |            | ລບ              | ผลงาน             |
| 🕈 ข้อมูลการสมัครงาน                                            |             |                      |            |                 |                   |

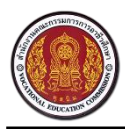

ศูนย์กำลังคนอาชีวศึกษา

Vocational Manpower Center

# 8. วิธีการเพิ่มใบ รบ.

|                                                                                                    |                                                         |                                                  | ٠       |
|----------------------------------------------------------------------------------------------------|---------------------------------------------------------|--------------------------------------------------|---------|
| ເມບູ                                                                                                    | ໃບ ຣບ.                                                  | 2.กดปุ่ม                                         | "เพิ่ม" |
| <ul> <li>ช้อมูลส่วนตัว         <ul> <li>อัพเดทสถานะนักศึกษา</li> </ul> </li> </ul>                                                               | รายการใบ รบ.                                            |                                                  | + เพิ่ม |
| <ul> <li>แก้ไขข้อมูลนักศึกษา</li> <li>ประวัติการทำงาน/รายการสมัครฝึกงาน</li> <li>รายการประวัติการอบรม</li> <li>ผลงาน / เกียรติประวัติ</li> </ul> | ชื่อโฟล์<br>dsffdfff<br>sdsdfdf<br>ใบเรียนจบมัธยมปีที่ว | วันที่<br>26-07-2016<br>14-07-2016<br>12-07-2016 |         |
| <ul> <li>ใบ รบ.</li> <li>ด้านที่น่า</li> <li>1. เลือกเมนู "ใบ</li> <li>ดำแหน่งงานทรบลมครหวน</li> <li>ดำแหน่งงานใหม่ประจำเดือน</li> </ul>         | ຈປ."                                                    |                                                  |         |

| ศูนย์กำลังคนอาชีวศึกษา<br>สามักงาน                                                                                                    |                                                        |                                           |   |
|----------------------------------------------------------------------------------------------------|--------------------------------------------------------|-------------------------------------------|---|
| ໃບ ຣບ.                                                                                                    |                                                        | ×                                         |   |
| <ul> <li>เบบู</li> <li>ชื่อไฟล์ : *</li> <li>ชื่อไฟล์ : *</li> <li>อัพเดทสถานะ:</li> <li>เอกสารประกอบ : *</li> <li>ด แก้ไขข้อมูลนัก</li> <li>4<sup>ก</sup>าแนะนำ : ระบบ รองรับไฟล์</li> <li>บระวัติการทำ:</li> </ul> | นาสกุล.pdf,.png,.jpg หรือ.jpeg เท่านั้น<br>3.กรอกข้อมล | <b>่ ⊥</b> เลือกไฟล์<br>4.กดปุ่ม "บันทึก" | " |
| <ul> <li>รายการประวัติ</li> <li>ผลงาน / เกียรติประวัติ</li> </ul>                                                                                                    | ง ใบเรียนจบมัธยมบีที่3 12                              | ยกเลิก <b>บันทึก นั้น</b><br>2-07-2016    |   |

# 8.1 วิธีการแก้ไขและลบใบ รบ.

| ศูนย์กำลังคนอาชีวศึกษา     สำนักงานคณะกรรมการการอาชีวะศึกษา                         |                      | ٠                                |
|-------------------------------------------------------------------------------------|----------------------|----------------------------------|
| เมนู                                                                                | ໃບ ຣບ.               |                                  |
| <ul> <li>ช้อมูลส่วนตัว</li> <li>อัพเดทสถานะนักศึกษา</li> </ul>                      | รายการใบ รบ.         | กดไอคอน                          |
| <ul> <li>แก้ไขข้อมูลนักศึกษา</li> </ul>                                             | ชื่อไฟล์             | <sub>วันที</sub> ่ เพื่อดูไป รบ. |
| <ul> <li>ประวัติการทำงาน/รายการสมัครฝึกงาน</li> <li>รายการประวัติการอบรม</li> </ul> | dsffdfff             | 26-07-2016                       |
| <ul> <li>ผลงาน / เกียรติประวัติ</li> </ul>                                          | ใบเรียนจบมัธยมปีที่3 | 12-07-2016                       |
| ∘ ໃນ รນ.                                                                            |                      | กดไอคอน 🧰 เพื่อ                  |
| 🕑 งานที่น่าสนใจ                                                                     |                      |                                  |
| <ul> <li>ค้นหาตำแหน่งงาน/ฝึกงาน</li> <li>ดำแหน่งงานที่รับสมัครด่วน</li> </ul>       |                      | ลบใบ รบ.                         |

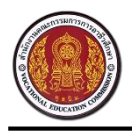

### 9. วิธีค้นหาตำแหน่งงานและการสมัครงาน

นักศึกษาสามารถค้นหาตำแหน่งงานและตำแหน่งฝึกงาน โดยกรองข้อมูลจาก ชื่อตำแหน่งหรือชื่อบริษัท, สถานที่ทำงาน, ประเภทการจ้างงาน และวุฒิการศึกษา

| โอง เป็น เป็น เป็น เป็น เป็น เป็น เป็น เป็น                                                                                                    |                                                                                                    |  |
|----------------------------------------------------------------------------------------------------|----------------------------------------------------------------------------------------------------|--|
| ւսվ                                                                                                    | ค้นหาตำแหน่งงาน/ฝึกง 2.เลือกกรองข้อมูล                                                                                                    |  |
| <ul> <li>ข้อมูลส่วนตัว         <ul> <li>อัพเดทสถานะนักศึกษา</li> <li>แก้ไขข้อมูลนักศึกษา</li> <li>ประวัติการทำงาน/รายการสมัครฝึกงาน</li> <li>รายการประวัติการอบรม</li> <li>ผลงาน / เกียรติประวัติ</li> <li>ใบ รบ.</li> </ul> </li> <li>รายหนี่ม่าสนใจ</li> <li>รับหนี่ม่าสนใจ</li> </ul> | Q     ใส่ชื่อดำแหน่งหรือชื่อบริษัท     จ     สถานที่ทำงานทั้งหมด     ดับท       ประเภทการจ้างงาน     III     ระดับการศึกษา     3.กดปุ่ม "ค้นหา"       Waāwśการค้นหา "10" รายการ     3.กดปุ่ม "อ้นหา"       เป็นกงานบัญชี     เป็น       บริษัท ตะนาวสรีไกไทย จำกัด     จำนวน 9 อัตรา       จังหวัดนครปฐม     เงินเตือน 9,000 |  |
| <ul> <li>ต่า</li> <li>ก่า</li> <li>1.เลือกเมนู "ค้นหา</li> <li>ช่อมูล ตำแหน่งงาน/ฝึกงาน</li> <li>ด่า</li> <li>การติดต่อจากสถานประกอบการ</li> <li>ด่าแหน่งงานที่สนใจ</li> <li>ออกจากระบบ</li> </ul>                                                                                       | เริ่มประกาศ 01-08-2016 เข้าชม 506 รายละเอียก<br>ISIงิน<br>"บันประกาศ 14-07-2016 เข้าชม 5916<br>Support System<br>โรที่อัพเคท<br>อังนวัธธาวยกร์ธาวี                                                                                                    |  |
|                                                                                                    | เริ่มประกาศ 28-07-2016 เข้าขม 36 รายละเอียด                                                                                                    |  |

ศูนย์กำลังคนอาชีวศึกษา

#### Vocational Manpower Center

| เรก | เด็กดีศรีอาชีวะ องศ์ความรู้ → ลิ้งค์ภายนอก → เจ้าหน้าที่ศูนย์กำลังคนอาชีวะ ลำดับการดำเนินงานศูนย์กำลังคน |  |
|-----|----------------------------------------------------------------------------------------------------|--|
|     | HALEE AGRI-TRADE                                                                                         |  |
|     | การเงิน                                                                                                  |  |
|     | บริษัท ทวิปเปิลที่ บรอดแบรด์ จำกัด (มหาชน)<br>การจิบ                                                     |  |
|     | 🗣 กรุงเทพมหานคร                                                                                          |  |
|     | อัตราที่รับสมัคร : 1 วิธีการรับสมัครของสถานประกอบการ : ติดต่อสถานประกอบการ                               |  |
|     | ลักษณะงาน : งานนอกเวลา (Part Time) เงินเดือน : 15000                                                     |  |
|     | หน้าที่และรายละเอียดของงาน : จัดทำบัญชี การเงิน                                                          |  |
|     | สวัสดิการ : ประกันสังคม                                                                                  |  |
|     | กุณสมบัติผู้สมัคร : จัดทำบัญชี การเงิน                                                                   |  |
|     | บริษัท ทวิปเปิลที บรอดแบรด์ จำกัด (มหาชน)                                                                |  |
|     | email : natnet53@hotmail.com                                                                             |  |
|     |                                                                                                    |  |
|     | Map Satellite                                                                                            |  |
|     |                                                                                                    |  |
|     | +                                                                                                    |  |
|     | Google 5.กดปุ่ม สมหรราน<br>เพื่อสมัครงาน                                                                 |  |
|     | 🖈 ເປັນເລືອກນັລແນັໄນ                                                                                      |  |
|     | — กดปุ่ม 🗖 💴 แพื่อบันทึกเข้าแฟ้ม                                                                         |  |
|     |                                                                                                    |  |

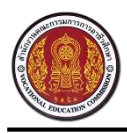

## 9.1. วิธีค้นหาตำแหน่งงานที่รับสมัครด่วน

ตำแหน่งงานที่รับสมัครด่วน หมายถึง สถานประกอบการสร้างตำแหน่งงานว่างโดยมีสถานะเป็น รับ

#### สมัครงานด่วน

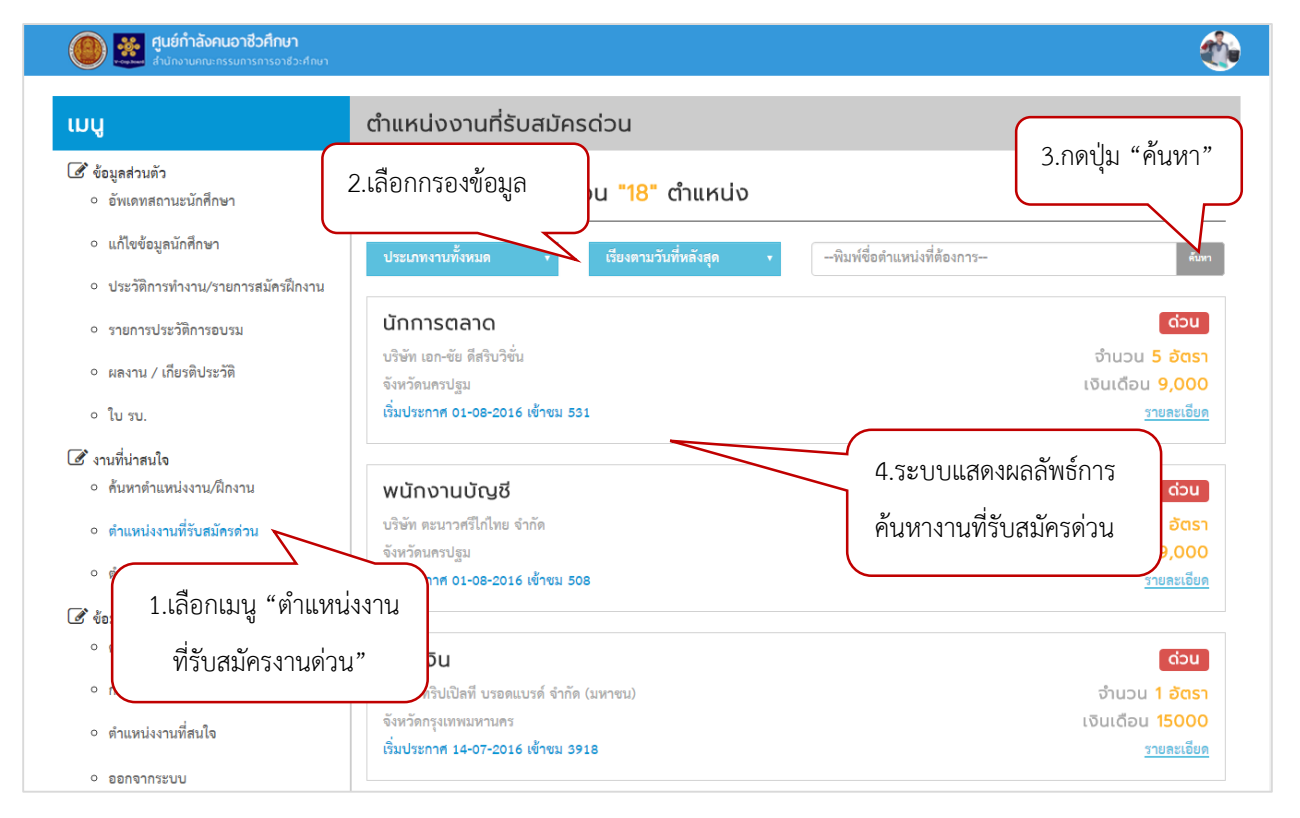

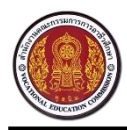

#### 9.2. วิธีค้นหาตำแหน่งงานใหม่ประจำเดือน

ตำแหน่งงานใหม่ประจำเดือน หมายถึง ระบบจะแสดงตำแหน่งงานทั้งหมดโดยเรียงลำดับงานใหม่ ประจำเดือนขึ้นมาก่อน

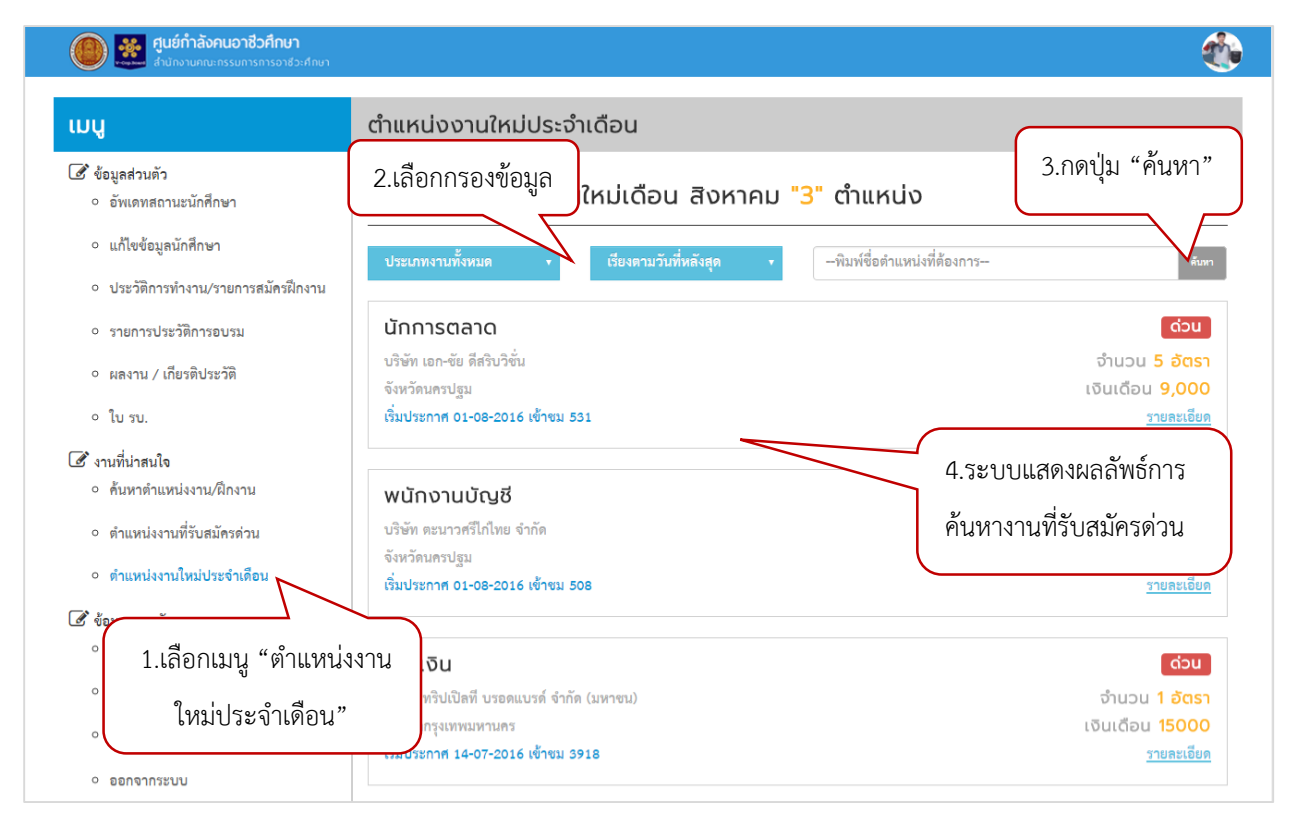

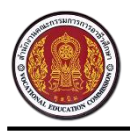

# 10. วิธีเรียกดูประวัติการสมัครงาน

นักศึกษาสามารถเรียกดูประวัติการสมัครงานที่ผ่านมาของนักศึกษาได้ โดยระบบจะแสดงรายชื่อและ รายละเอียดของสถานประกอบการที่นักศึกษาเคยสมัคร

| ศูนย์กำลังคนอาชีวศึกษา     สำนักงานคณะกรรมการการอาช่วะศึกษา     สำนักงานคณะกรรมการการอาช่วะศึกษา                                                                                         |                        |                                 |                       |             |              |                          |   |
|----------------------------------------------------------------------------------------------------|------------------------|---------------------------------|-----------------------|-------------|--------------|--------------------------|---|
| ւում                                                                                                    | ตำแหน่งงานที่สม้       | โคร                             |                       |             |              |                          |   |
| <ul> <li>ช้อมูลส่วนตัว         <ul> <li>อัพเดทสถานะนักสึกษา</li> </ul> </li> </ul>                                                                                                    | รายการตำแหน่ง          | วงาน                            | 2.ระบบแล              | สดงประวัต   | จิการสมัคร   | งงาน                     |   |
| <ul> <li>แก้ไขข้อมูลนักศึกษา</li> </ul>                                                                                                    | ตำแหน่งงาน             | บริษัท                          |                       | วันที่สมัคร | สถานะ        | การจับคู่งาน             |   |
| <ul> <li>ประวัติการทำงาน/รายการสมัครฝึกงาน</li> </ul>                                                                                                    | พนักงานซ่อมคอมพิวเตอร์ | บริษัทรามินคอมพิว               | เตอร์ จำกัด           | 28-07-2016  | ยื่นใบสมัคร  | 🔲 ได้ทำงาน 🔲 ไม่ได้ทำงาน | Û |
| <ul> <li>รายการประวัติการอบรม</li> </ul>                                                                                                    | chrome                 | company1                        |                       | 28-07-2016  | ยื่นใบสมัคร  | 🔲 ได้ทำงาน 🔲 ไม่ได้ทำงาน | Û |
| <ul> <li>ผลงาน / เกียรติประวัติ</li> </ul>                                                                                                    | ฝ่ายผลิต               | บริษัท ตะวันนาบรร               | จุภัณฑ์ จำกัด         | 14-07-2016  | นัดสัมภาษณ์  | 🗷 ได้ทำงาน 🗆 ไม่ได้ทำงาน | Û |
| <ul> <li>ໃນ รบ.</li> </ul>                                                                                                    | พนักงานบัญชี           | <mark>บริ</mark> ษัท บางกอกอินเ | ตอร์ฟูด จำกัด         | 14-07-2016  | กำลังพิจารณา | 🔲 ได้ทำงาน 🔲 ไม่ได้ทำงาน | Û |
| 🖉 อามารี่ม่อสมปอ                                                                                                    | Sales Engineer         | company1                        |                       | 14-07-2016  | นัดสัมภาษณ์  | 🔲 ได้ทำงาน 🗹 ไม่ได้ทำงาน | Û |
| <ul> <li>ค้นหาตำแหน่งงาน/ฝึกงาน</li> </ul>                                                                                                    | Senior programmer      | โรงแรมแกรนด์ ทาว                | เวอร์อินน์ (สาขาสาทร) | 14-07-2016  | นัดสัมภาษณ์  | 🔲 ได้ทำงาน 🗹 ไม่ได้ทำงาน | Û |
| <ol> <li>ตำแหบ่งงาบที่รับสบัด</li> </ol>                                                                                                    | firefox1               | company1                        |                       | 27-06-2016  | ยื่นใบสมัคร  | 🔲 ได้ทำงาน 🗹 ไม่ได้ทำงาน | Û |
| <ul> <li>ดำแหน่งงานใหม่ประ 1.เลือกเม</li> <li>ข้อมูลการสมัครงาน</li> <li>ดำแหน่งงานที่สมัคร</li> <li>การติดต่อจากสถานประกอบการ</li> <li>ดำแหน่งงานที่สนใจ</li> <li>ออกจากระบบ</li> </ul> | มนู "ตำแหน่งงานที่     | สมัคร"                          | น้ำสุดท้าย            |             |              |                          |   |

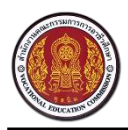

# 11. วิธีเรียกดูประวัติการติดต่อกลับจากสถานประกอบการ

หากสถานประกอบการติดต่อมายังนักศึกษา นักศึกษาสามารถเรียกดูรายการติดต่อได้จากเมนูนี้

|                                                                                                    |                                  |                                       |            |              | <u> </u>       |
|----------------------------------------------------------------------------------------------------|----------------------------------|---------------------------------------|------------|--------------|----------------|
| ւով                                                                                                    | การติดต่อจากส                    | ถานประกอบการ                          | 2.ระบบแสด  | งรายการติด   | เต่อกลับ<br>   |
| <ul> <li>ช้อมูลส่วนตัว         <ul> <li>อัพเดทสถานะนักศึกษา</li> </ul> </li> </ul>                                                                                                    | กล่องข้อความ                     |                                       | จากสถานป   | ระกอบการ     | ทั้งหมด        |
| <ul> <li>แก้ไขข้อมูลนักศึกษา</li> </ul>                                                                                                    | ตำแหน่ง                          | ชื่อสถานประกอบการ                     | Jun        | สถานะ        | ข้อความตอบกลับ |
| <ul> <li>ประวัติการทำงาน/รายการสมัครฝึกงาน</li> </ul>                                                                                                    | Sales Engineer                   | company1                              | 04-08-2016 | นัดสัมภาษณ์  |                |
| <ul> <li>รายการประวัติการอบรม</li> </ul>                                                                                                    | ฝ่ายผลิต                         | บริษัท ตะวันนาบรรจุภัณฑ์ จำกัด        | 27-07-2016 | นัดสัมภาษณ์  |                |
| <ul> <li>ผลงาน / เกียรติประวัติ</li> </ul>                                                                                                    | พนักงานบัญชี                     | บริษัท บางกอกอินเตอร์ฟูด จำกัด        | 15-07-2016 | กำลังพิจารณา |                |
| <ul> <li>ໃນ รบ.</li> </ul>                                                                                                    | Sales Engineer                   | company1                              | 27-07-2016 | นัดสัมภาษณ์  | 2              |
| (1) เราะเพิ่งเวละปล                                                                                                    | Senior programmer                | โรงแรมแกรนด์ ทาวเวอร์อินน์ (สาขาสาทร) | 27-07-2016 | นัดสัมภาษณ์  |                |
| <ul> <li>ค้นหาตำแหน่งงาน/ฝึกงาน</li> </ul>                                                                                                    | งาน                              | company1                              | 12-04-2016 | นัดสัมภาษณ์  |                |
| <ul> <li>ตำแหน่งงานที่รับสมัครด่วน</li> </ul>                                                                                                    | đ o                              |                                       | 07-04-2016 | นัดสัมภาษณ์  |                |
| <ul> <li>ดำแหน่งงานใหม่ประจำเดือน</li> <li>ข้อมูลการสมัครงาน</li> <li>ดำแหน่งงานที่สมัคร</li> <li>การพิดต่อจากสถานประกอบการ</li> <li>ดำแหน่งงานที่สนใจ</li> <li>ออกจากระบบ</li> </ul> | . เลอกเมนู "การต<br>จากสถานประกอ | ดตอกลบ<br>บการ"                       |            |              |                |

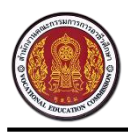

# 12. วิธีเรียกดูแฟ้มเก็บตำแหน่งงานที่สนใจ

ตำแหน่งที่นักศึกษาสนใจและได้กดบันทึกเข้าแฟ้ม จะแสดงในเมนูแฟ้มเก็บตำแหน่งงาน โดยนักศึกษา สามารถเรียงลำดับแฟ้มได้ตามวันที่กดบันทึก

| ศูนย์กำลังคนอาชีวศึกษา     สำนักงานคายะกรรมการการอาชีวะศึกษา     สำนักงานคายะกรรมการการอาชีวะศึกษา |                                   |                                     |         |                         |            |                   | ٠        |
|----------------------------------------------------------------------------------------------------|-----------------------------------|-------------------------------------|---------|-------------------------|------------|-------------------|----------|
| ւում                                                                                               | ตำแหน่งงานที่สนใจ                 |                                     | 2.ระบบแ | เสดงตำแหน่งงา           | านของ      |                   |          |
| <ul> <li>ชัยมูลส่วนตัว         <ul> <li>อัพเดทสถานะนักศึกษา</li> </ul> </li> </ul>                 | รายการตำแหน่งงา                   | u                                   | นักศึกษ | าที่กดบันทึกเข้า        | าแฟ้ม      |                   |          |
| <ul> <li>แก้ไขข้อมูลนักศึกษา</li> <li>ประวัติการทำงาน/รายการสมัครฝึกงาน</li> </ul>                 | ตำแหน่งงาน<br>จ่างจ่อมคอมพิวเตอร์ | <b>บริษัท</b><br>ร้านสไปซ์คอม สุราษ | ญร์ธานี | จังหวัด<br>สุราษฎร์ธานี | อัตรา<br>2 | เงินเดือน<br>9000 | <b>D</b> |
| <ul> <li>รายการประวัติการอบรม</li> <li>ผลงาน / เกียรติประวัติ</li> </ul>                           | หบ้าแรก หน้าก่อน 1 ห              | เน้าถัดไป หน้าสุดทั่ว               | ម       |                         |            |                   |          |
| <ul> <li>ไบ รบ.</li> <li>ชานที่น่าสนใจ</li> <li>ด้นหาดำแหน่งงาน/ผีกงาน</li> </ul>                  |                                   |                                     |         |                         |            |                   |          |
| <ul> <li>ดำแหน่งงานที่รับสมัครด่วน</li> <li>ดำแหน่งงานใหม่ประจำเดือน</li> </ul>                    |                                   |                                     |         |                         |            |                   |          |
| 🕼 ข้อมูลการสมัครงาน<br>• ตำแหน่งงานที่สมัคร 1.เลื้                                                 | อกเมนู "ตำแหน่งงานท์              | ี่กี่สนใจ"                          |         |                         |            |                   |          |
| <ul> <li>การติดต่อจากสถานประกอ</li> <li>ตำแหน่งงานที่สนใจ</li> </ul>                               |                                   |                                     |         |                         |            |                   |          |
| <ul> <li>ออกจากระบบ</li> </ul>                                                                     |                                   |                                     |         |                         |            |                   |          |

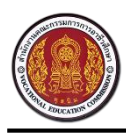

# 13. วิธีการเปลี่ยนรหัสผ่าน

ระบบรองรับรหัสผ่านที่เป็นตัวเลขและภาษาอังกฤษเท่านั้น และนักศึกษาต้องกำหนดรหัสผ่านมากกว่า 8

# ตัวขึ้นไป

| โอง เป็น เป็น เป็น เป็น เป็น เป็น เป็น เป็น                                        |                                 |                                          |
|------------------------------------------------------------------------------------|---------------------------------|------------------------------------------|
| ւում                                                                               | เปลี่ยนรหัสผ่าน                 | 1.กดที่ชื่อผู้ใช้ เลือกเมน               |
| <ul> <li>ช้อมูลส่วนตัว         <ul> <li>อัพเดทสถานะนักศึกษา</li> </ul> </li> </ul> | เปลี่ยนรหัสผ่าน                 | "เปลี่ยนรหัสผ่าน"<br>เปลี่ยนรหัสผ่าน"    |
| <ul> <li>แก้ไขข้อมูลนักศึกษา</li> <li>ประวัติการทำงาน/รายการสมัครฝึกงาน</li> </ul> | รหัสผ่าน :<br>คำแบะนำ : กรอกรห์ | ออกจากระบบ<br>หัสผ่านตั้งแต่ 8 ตัวขึ้นไป |
| <ul> <li>รายการประวัติการอบรม</li> <li>ผลงาน / เกียรติประวัติ</li> </ul>           | ยืนยันรหัสผ่าน :                |                                          |
| ∘ ใบรบ.<br>อ∕้งานที่น่าสนใจ                                                        | 2.กรอกรหัสผ่านใ<br>Password แล  | หม่ ในช่อง                               |
| <ul> <li>ค้นหาตำแหน่งงาน/ฝึกงาน</li> <li>ดำแหน่งงานที่รับสมัครด่วน</li> </ul>      | Confirm Pas                     | sword                                    |
| <ul> <li>ตำแหน่งงานใหม่ประจำเดือน</li> <li>ช้อมูลการสมัครงาน</li> </ul>            |                                 |                                          |

#### 14. วิธีการออกจากระบบ

นักศึกษาสามารถออกการใช้งานจากระบบได้ โดยกดที่ชื่อผู้ใช้งานและเลือกเมนู "ออกจากระบบ"

| โอง เป็น เป็น เป็น เป็น เป็น เป็น เป็น เป็น                                         |                  |                                                            | ٠                              |
|-------------------------------------------------------------------------------------|------------------|------------------------------------------------------------|--------------------------------|
| เมนู                                                                                | เปลี่ยนรหัสผ่าน  |                                                            | ณัฐญา ชุติบุตร                 |
| <ul> <li>ช้อมูลส่วนตัว         <ul> <li>อัพเดทสถานะนักสึกษา</li> </ul> </li> </ul>  | เปลี่ยนรหัสผ่าน  | 1.กดที่ชื่อผู้ใช้ เลือกเมนู                                | ขอมูลส่วนตว<br>เปลี่ยนรหัสผ่าน |
| <ul> <li>แก้ไขข้อมูลนักศึกษา</li> <li>ประวัติการทำงาน/รายการสมัครฝึกงาน</li> </ul>  | รหัสผ่าน :       | "ออกจากระบบ"<br>คำแนะน่า : กรอกรหัสผ่านตั้งแต่ 8 ตัวขึ้นไป | <b>วะ</b> กจากระบบ             |
| <ul> <li>รายการประวัติการอบรม</li> <li>ผลงาน / เกียรติประวัติ</li> </ul>            | ยืนยันรหัสผ่าน : |                                                            |                                |
| <ul> <li>ใบรบ.</li> <li>ชังาบที่น่าสนใจ</li> <li>ล้าหาด่าแหน่งงาน/ฝึกงาน</li> </ul> |                  |                                                            | חושטי                          |
| <ul> <li>ดำแหน่งงานที่รับสมัครด่วน</li> <li>ดำแหน่งงานใหม่ประจำเดือน</li> </ul>     |                  |                                                            |                                |
| 📝 ข้อมูลการสมัครงาน                                                                 |                  |                                                            |                                |